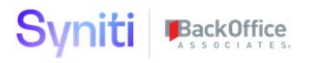

# Syniti Source Relevancy Solution Accelerator

Installation, Configuration & User Guide

BackOffice Associates, LLC, d/b/a Syniti www.syniti.com info@syniti.com

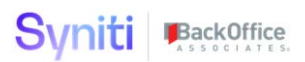

### Document History

| Version | Comments        | Date           |
|---------|-----------------|----------------|
| 1.0     | Initial release | April 19, 2021 |

BackOffice Associates, LLC, d/b/a Syniti www.syniti.com info@syniti.com

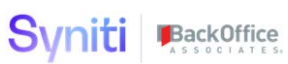

| Contents                                   |    |
|--------------------------------------------|----|
| Overview                                   | 1  |
| Install Source Relevancy                   | 1  |
| Configure Access to Source Relevancy Pages | 3  |
| Source Relevancy Pages Overview            | 7  |
| Page 'Relevancy Groups'                    | 7  |
| Page 'Relevancy Operands'                  | 7  |
| Page 'Source Relevancy'                    | 7  |
| General Tab                                | 8  |
| New Days Tab                               | 10 |
| Old DaysTab                                | 11 |
| Vendor Relevant Parameters                 | 11 |
| Customer Relevant Parameters               | 12 |
| Material Relevant Parameters               | 12 |
| New Date Tab                               | 12 |
| Old Date Tab                               | 13 |
| Vendor Relevant Parameters                 | 14 |
| Customer Relevant Parameters               | 14 |
| Material Relevant Parameters               | 15 |
| Page 'Relevancy Group Values'              | 15 |
| Page 'Relevancy Override                   | 16 |
| Page 'Relevancy Reports                    | 17 |

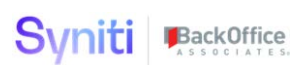

#### Overview

From Stewardship Tier version 7.4.3 onwards, the Source Relevancy pages detailed in this guide will be installed automatically. These new pages will not be automatically installed on Stewardship Tier instances that are being upgraded to version 7.4.3 or above. Instead, a Source Relevancy Solution Pack that includes the Source Relevancy pages can be requested from Syniti Support by raising a support ticket and requesting the 'SourceRelevancySolutionPack.zip'.

**IMPORTANT!** The Source Relevancy pages are installed in the DataConstruction webapp. This webapp is a custom, client owned application that gives customers the opportunity to make changes to standard delivered Source Relevancy pages to support their specific requirements. These changes will not be overwritten during an upgraded of the Stewardship Tier.

#### Install Source Relevancy

The Source Relevancy Solution Pack can be installed on Stewardship Tier versions 7.1.4 and above. Before proceeding with this installation, the user performing the installation should check whether the Source Relevancy pages already exist within the Construct webapp.

Perform the following steps to download and install the Source Relevancy:

- 1. Download Source Relevancy Solution Pack
  - Raise a support ticket at <u>https://support.syniti.com</u> requesting the Source Relevancy Solution Pack
  - Syniti support will provide a download link from where the Solution Pack should be downloaded
  - Download the Solution Pack onto the Stewardship Tier Application Server
- 2. Install Source Relevancy Solution Pack
  - Navigate to the downloaded file (SourceRelevancy.zip) and go to Properties. Ensure to
    unblock the file if it is blocked.
  - Right click on SourceRelevancy.zip and go to Properties. Ensure to unblock the file if it is blocked.
  - Unzip the file
  - Navigate to the DSP Installation folder (e.g. D:\BOA\DSP or C:\Program Files (x86)\BOA\DSP)

Copyright © 2020 BackOffice Associates, LLC, d/b/a Syniti and/or its affiliates. All rights reserved. This document contains confidential and proprietary information and reproduction is prohibited unless authorized by BackOffice Associates<sup>®</sup>. Other names appearing within the product manuals may be trademarks of their respective owners.

Syniti Solution Accelerator : Source Relevancy Installation and Application Guide > Page 1 of 20

- Back up the DSP Install\BOA\DSP folder to a compressed zip file
- Back up all Syniti-supplied SQL Server databases or verify that a complete recent backup already exists
  - Supplied databases: AutoGen, cMap, cMap\_Data, cMass, cMass\_Data, Console, CranPort, CranSoft, DataConstructionServer, DataDialysis, DataGarage, DBMoto\_Client, DGE, DGE\_Data, dgReports, dgSAP, dspAddOn, DSPCommon, dspMonitor\_AccPak, dspMonitorConfig, DSW, IGC, Integrate, IntegrateStaging, InterfaceServer, MC, & RADToolkit
- Stop IIS

This process disconnects all active DSP users, so it is highly recommended to perform the install when no users are on the system. This process stops IIS on the web server.

- o Open Windows Start Menu.
- Open the **Command Prompt** (run as an administrator).
- Type: IISReset -stop.
- Press the **Enter** key.
- o Leave the Command Prompt window open for later use.
- Stop all services that start with "Cransoft Service ..."

This process stops all DSP background jobs, so it is highly recommended to perform the install when no scheduled operations are running on the system.

- o Open Windows Start Menu.
- Select Administrative Tools.
- o Run Services.
- o Right-click the DSP service.
- o Select Stop.
- o Repeat the previous two steps for any additional DSP services.
- If present (not all packs have this folder), copy the Web folder from the zip file to your
  existing DSP install/Web folder. If prompted, replace the files in the destination.
- Copy the **Databases** folder from the zip file to your existing DSP install\Databases folder. If prompted, REPLACE the files in the destination.
- Navigate to DSP install\Databases and execute file SourceRelevancyInstall.bat (run as an administrator)
- Start all services that start with "Cransoft Service ..."

Copyright © 2020 BackOffice Associates, LLC, d/b/a Syniti and/or its affiliates. All rights reserved. This document contains confidential and proprietary information and reproduction is prohibited unless authorized by BackOffice Associates<sup>®</sup>. Other names appearing within the product manuals may be trademarks of their respective owners.

Syniti Solution Accelerator : Source Relevancy Installation and Application Guide > Page 2 of 20

- o Open Windows Start Menu.
- Select Administrative Tools.
- o Run Services.
- o Locate the DSP service(s).
- o Right-click the DSP service.
- o Select Start.
- o Repeat the previous two steps for any additional DSP services.
- Start IIS
  - o Open Windows Start Menu.
  - Open the **Command Prompt** (run as an administrator).
  - o Type: IISReset -start.
  - o Press the Enter key.

#### **Configure Access to Source Relevancy Pages**

#### User Security

Access to the Source Relevancy pages is controlled by 3 different WebApp Groups within the Construct WebApp:

- RelevancyPowerUser
- RelevancyUser
- RelevancyReadOnly

To grant users access to the pages, these WebApp Groups should be assigned to existing roles or new roles should be created and then users assigned to these roles.

The details of access provided by each WebApp Group is defined below.

#### RelevancyPowerUser

Copyright © 2020 BackOffice Associates, LLC, d/b/a Syniti and/or its affiliates. All rights reserved. This document contains confidential and proprietary information and reproduction is prohibited unless authorized by BackOffice Associates<sup>®</sup>. Other names appearing within the product manuals may be trademarks of their respective owners.

Syniti Solution Accelerator : Source Relevancy Installation and Application Guide > Page 3 of 20

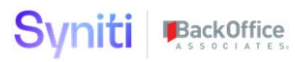

| PAGE ID 🔻                          | ALLOW SELECT | ALLOW INSERT | ALLOW UPDATE                                                                                                    | ALLOW DELETE |
|------------------------------------|--------------|--------------|----------------------------------------------------------------------------------------------------|--------------|
| Construct : Relevancy Group Values | ~            | ~            | <ul> <li>Image: A set of the set of the</li></ul> | ~            |
| Construct : Relevancy Groups       | ~            |              |                                                                                                    | V            |
| Construct : Relevancy Operands     | ~            |              | <b>v</b>                                                                                                    | $\checkmark$ |
| Construct : Relevancy Override     | ~            |              |                                                                                                    | $\checkmark$ |
| Construct : Relevancy Report       |              |              |                                                                                                    | $\checkmark$ |
| Construct : Source Relevancy       | ~            | ~            |                                                                                                    | ~            |

#### RelevancyUser

| PAGE ID ¥                          | ALLOW SELECT | ALLOW INSERT | ALLOW UPDATE | ALLOW DELETE |
|------------------------------------|--------------|--------------|--------------|--------------|
| Construct : Relevancy Group Values | ~            | ~            | ~            | ~            |
| Construct : Relevancy Override     | •            | ~            | $\checkmark$ | $\checkmark$ |
| Construct : Relevancy Report       | <b>v</b>     | ~            | ~            | ~            |
| Construct : Source Relevancy       |              |              |              |              |

#### RelevancyReadOnly

| PAGE ID V                          | ALLOW SELECT | ALLOW INSERT | ALLOW UPDATE | ALLOW DELETE |
|------------------------------------|--------------|--------------|--------------|--------------|
| Construct : Relevancy Group Values | ~            |              |              |              |
| Construct : Relevancy Override     |              |              |              |              |
| Construct : Relevancy Report       | <b>v</b>     | ~            | $\checkmark$ | ~            |
| Construct : Source Relevancy       | <b>&gt;</b>  |              |              |              |

#### Navigating to Source Relevancy Pages

Users with access to one of the specified WebApp Groups will be able to access the Source Relevancy pages by navigating to the Construct WebApp via the horizontal toolbar within the Advanced Data Migration solution.

Copyright © 2020 BackOffice Associates, LLC, d/b/a Syniti and/or its affiliates. All rights reserved. This document contains confidential and proprietary information and reproduction is prohibited unless authorized by BackOffice Associates<sup>®</sup>. Other names appearing within the product manuals may be trademarks of their respective owners.

Syniti Solution Accelerator : Source Relevancy Installation and Application Guide > Page 4 of 20

| <u>s</u> ,                          | Ce                | ntra | al - F | Relevancy <del>-</del> | Consol | e Design Map          | Con | struct | Tra     | ansfo    | m | lr  | nteg     | rate |   |      |
|-------------------------------------|-------------------|------|--------|------------------------|--------|-----------------------|-----|--------|---------|----------|---|-----|----------|------|---|------|
| Console                             | ≡ <mark>Wa</mark> | ive  | s      |                        | ~ ~    |                       |     |        |         |          |   |     |          | Q    |   | 0    |
| Elements     Advanced Configuration | 0                 | Add  | s      | Edit<br>NAME V         | ACTIVE | DESCRIPTION           |     | ~      | (0°)    | (II)     | ۲ | (m) | ¢        | (11) | 0 | (ii) |
| Admin                               | 0                 | :    | D      | BODSWAVE1              | v      | Wave 1 for AutoGen BO | DS  | 0      | 0°<br>1 | (I)<br>0 |   |     | (d)<br>1 |      | 0 | 0    |

\$

Ô

| S •                                                                   | Ce | ntra                  | al - I | Relevancy <del>-</del>  | Console         | Design         | Мар          | Construct                        | Transform     | Integrate          |    |
|-----------------------------------------------------------------------|----|-----------------------|--------|-------------------------|-----------------|----------------|--------------|----------------------------------|---------------|--------------------|----|
| Construct ≡<br>▼ Relevancy<br>Source Relevancy                        | So | uro<br><sub>Add</sub> | e      | Relevancy<br>Edit       | Ý               |                |              |                                  |               |                    |    |
| Relevancy Reports<br>Relevancy Groups                                 | Ø  | :                     | S      | WAVE ID ¥               |                 |                | RE           | LEVANCY WAV                      | E ID          | WAVE PI<br>AREA ID | RO |
| Relevancy Operands<br>Construct Launch<br>ZSource<br>Reports<br>Admin | 0  | :                     |        | Central - Relev<br>Code | rancy / Cross I | Ref / Reusable | e Cer<br>Rei | ntral - Relevancy<br>usable Code | / Cross Ref / | Relevanc           | y  |

The Source Relevancy pages include security controls that ensure that users with access to the pages are only able to maintain relevancy rules for the Waves in which they have access to.

From a Stewardship Tier security point of view, this access is based upon the Roles that a user has been given access to and the Security Definition Key Values that are assigned to those roles.

In the Example 1 below, a user assigned to this role would have access to maintain relevancy rules for the MASTER\_S4 Wave as they would be assigned to a role in specific 2 object belonging to the MASTER\_S4 Wave are assigned

Example 1

Svniti BackOffice

Copyright © 2020 BackOffice Associates, LLC, d/b/a Syniti and/or its affiliates. All rights reserved. This document contains confidential and proprietary information and reproduction is prohibited unless authorized by BackOffice Associates<sup>®</sup>. Other names appearing within the product manuals may be trademarks of their respective owners.

Syniti Solution Accelerator : Source Relevancy Installation and Application Guide > Page 5 of 20

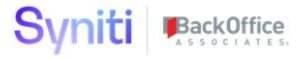

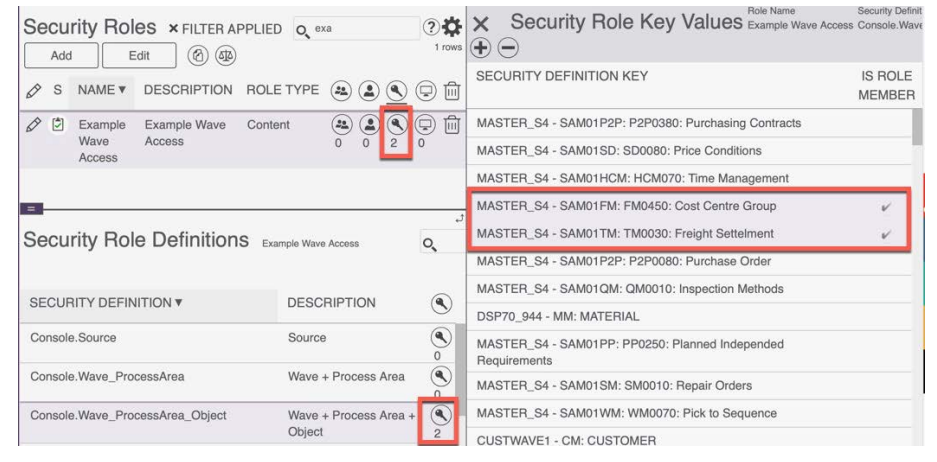

In the Example 2 below, a user assigned to this role would have access to maintain relevancy rules for all Waves as they would be assigned to a role that been assigned to Access All Data.

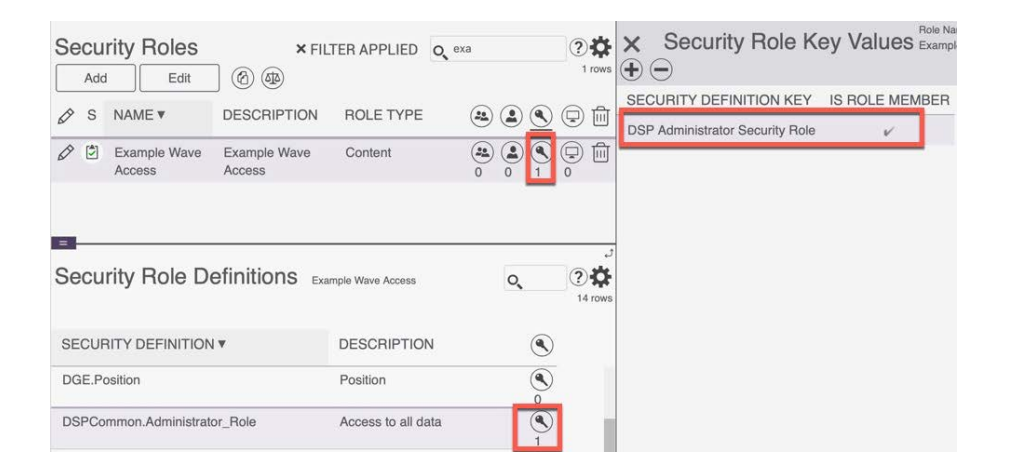

Copyright © 2020 BackOffice Associates, LLC, d/b/a Syniti and/or its affiliates. All rights reserved. This document contains confidential and proprietary information and reproduction is prohibited unless authorized by BackOffice Associates<sup>®</sup>. Other names appearing within the product manuals may be trademarks of their respective owners.

Syniti Solution Accelerator : Source Relevancy Installation and Application Guide > Page 6 of 20

#### Source Relevancy Pages Overview

#### Page 'Relevancy Groups'

The Relevancy Groups pages is used to create groups which at the Wave / Source level (Relevancy Group Values page) can then have specific values assigned to indicate whether records with the value is Included or Excluded from the migration scope.

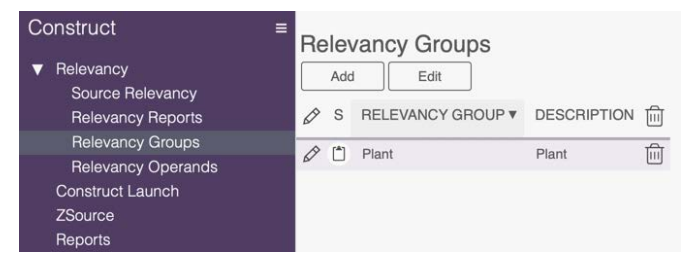

The Relevancy Groups can be found in table DataConstruction.dbo.ztRelevancyOrgUnitType.

#### Page 'Relevancy Operands'

The Relevancy Operands page is used to create Operators that are available on the Relevancy Override page. By default, "Exclude" and "Include" are provided. Additional operands can be added as needed to support project requirements

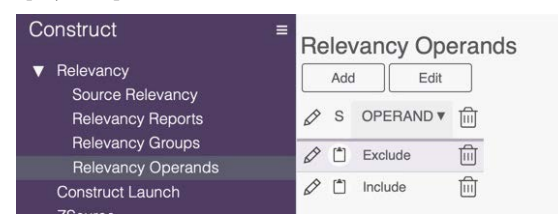

The Relevancy Operands can be found in table DataConstruction.dbo.ztRelevancyOperand.

#### Page 'Source Relevancy'

The Source Relevancy page is where users register the Waves and Sources for which relevancy criteria will be specified.

Copyright © 2020 BackOffice Associates, LLC, d/b/a Syniti and/or its affiliates. All rights reserved. This document contains confidential and proprietary information and reproduction is prohibited unless authorized by BackOffice Associates<sup>®</sup>. Other names appearing within the product manuals may be trademarks of their respective owners.

Syniti Solution Accelerator : Source Relevancy Installation and Application Guide > Page 7 of 20

| Syniti 🕨                                           | Bac |                       | Of | fice<br>T E S                                      |                                                    |                         |          |          |          |        |
|----------------------------------------------------|-----|-----------------------|----|----------------------------------------------------|----------------------------------------------------|-------------------------|----------|----------|----------|--------|
| Construct<br>▼ Relevancy                           | S   | our<br><sub>Ade</sub> | ce |                                                    |                                                    | 1.12                    |          |          | Q,       |        |
| Relevancy<br>Relevancy Reports<br>Relevancy Groups | 0   | :                     | S  | WAVE ID ¥                                          | RELEVANCY WAVE ID                                  | WAVE PROCESS<br>AREA ID | Z SOURCE | (PP)     | ۲        | ACTIVE |
| Relevancy Operands<br>Construct Launch             | 0   | 1                     | ٢  | Central - Relevancy / Cross Ref /<br>Reusable Code | Central - Relevancy / Cross Ref /<br>Reusable Code | Relevancy               | SAP      | (P)<br>1 | (A)<br>0 |        |

The definition of the fields on the horizontal view are below: -

| Wave ID              | This is the deployment Wave to which the documented relevancy rules belong to.                                                                                                    |
|----------------------|----------------------------------------------------------------------------------------------------|
| Relevancy Wave ID    | This is the Wave in which the relevancy rules are implemented. There<br>may be project scenarios whereby the relevant data set is defined in one<br>relevancy wave and then each deployment wave uses these results. |
| Wave Process Area ID | This is the process area in the Relevancy Wave ID in which the relevancy rules are implemented.                                                                                                    |
| zSource              | This is the Source System to which the relevancy rules apply.                                                                                                    |

The definition of the fields on the vertical view are below: -

General Tab

Copyright © 2020 BackOffice Associates, LLC, d/b/a Syniti and/or its affiliates. All rights reserved. This document contains confidential and proprietary information and reproduction is prohibited unless authorized by BackOffice Associates<sup>®</sup>. Other names appearing within the product manuals may be trademarks of their respective owners.

Syniti Solution Accelerator : Source Relevancy Installation and Application Guide > Page 8 of 20

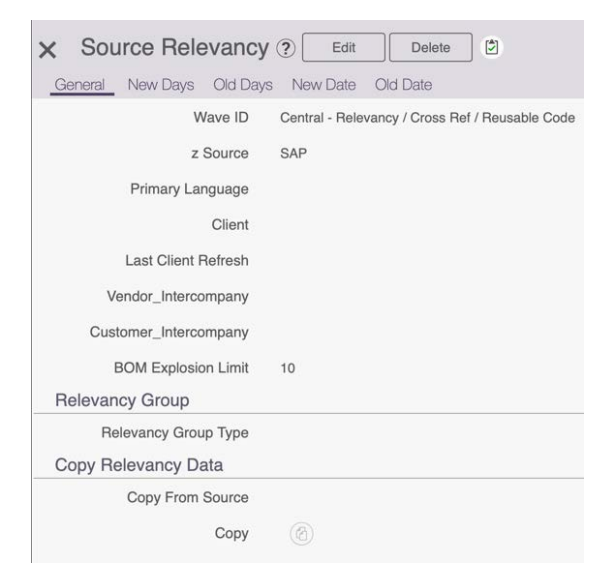

| Primary Language      | Primary language that is being used. This is used to identify relevant textual information                       |
|-----------------------|----------------------------------------------------------------------------------------------------|
| Client                | Client number that the relevancy pertains to and is used as the first rule to set the relevant flag              |
| Last Client Refresh   |                                                                                                    |
| Vendor_InterCompany   | Identifier for Intercompany Vendor records                                                                       |
| Customer_InterCompany | Identifier for Intercompany Customer records                                                                     |
| BOM Explosion Limit   | Number of recursive calls to be made to gather all subsequent component materials                                |
| Relevancy Group Type  | Indicates whether records with Relevancy Group Values are either to be<br>Excluded or Included from the dataset. |
| Copy from Source      | Use to copy configuration from another zSource                                                                   |

Copyright © 2020 BackOffice Associates, LLC, d/b/a Syniti and/or its affiliates. All rights reserved. This document contains confidential and proprietary information and reproduction is prohibited unless authorized by BackOffice Associates<sup>®</sup>. Other names appearing within the product manuals may be trademarks of their respective owners.

Syniti Solution Accelerator : Source Relevancy Installation and Application Guide > Page 9 of 20

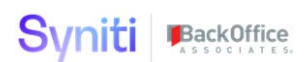

#### New Days Tab

The "**New Days**" tab is used to identify the characteristics that will be utilized to identify an object that remains in scope, even without activity, if it falls within the "new days" calculations.

Note that you can only define New Days OR New Date, you cannot use both.

| × | × Source Relevancy ? Edit Delete            |  |  |  |  |  |  |  |  |
|---|---------------------------------------------|--|--|--|--|--|--|--|--|
| ( | General New Days Old Days New Date Old Date |  |  |  |  |  |  |  |  |
|   | New Days_Customer                           |  |  |  |  |  |  |  |  |
|   | New Days_Vendor                             |  |  |  |  |  |  |  |  |
|   | New Days_Material                           |  |  |  |  |  |  |  |  |
|   | New Days_PO Contract                        |  |  |  |  |  |  |  |  |
|   | New Days_SO Contract                        |  |  |  |  |  |  |  |  |

| New Days_Customer    | Number of days (considering refresh date) after entry date that a Customer is<br>still considered a new Customer and should be included in the migration scope<br>regardless of whether there is any transactional history.                   |
|----------------------|----------------------------------------------------------------------------------------------------|
| New Days_Vendor      | Number of days (considering refresh date) after entry date that a Vendor is still<br>considered a new Vendor and should be included in the migration scope<br>regardless of whether there is any transactional history.                       |
| New Days_Material    | Number of days (considering refresh date) after entry date that a Material is still<br>considered a new Material and should be included in the migration scope<br>regardless of whether there is any transactional history.                   |
| New Days_PO Contract | Number of days (considering refresh date) after entry date that a Purchase<br>Contract is still considered a new Purchase Contract and should be included in<br>the migration scope regardless of whether there is any transactional history. |
| New Days_SO Contract | Number of days (considering refresh date) after entry date that a Sales Contract<br>is still considered a new Sales Contract and should be included in the migration<br>scope regardless of whether there is any transactional history.       |

Copyright © 2020 BackOffice Associates, LLC, d/b/a Syniti and/or its affiliates. All rights reserved. This document contains confidential and proprietary information and reproduction is prohibited unless authorized by BackOffice Associates<sup>®</sup>. Other names appearing within the product manuals may be trademarks of their respective owners.

Syniti Solution Accelerator : Source Relevancy Installation and Application Guide > Page 10 of 20

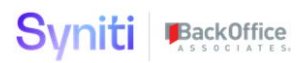

#### Old DaysTab

The "**Old Days**" tab is used to identify the timeframe, in days, that will be utilized to identify records that will fall out of scope due to their age. Once transactions or items reach the days from the refresh date (defined on the "General" tab), the object falls out of scope unless specifically overridden.

Note: Users can only define Old Days OR Old Date, you cannot use both.

| ×  | Sou    | irce Rele   | evancy   | ?   | Edit |       | Delete | ] 🖄 |
|----|--------|-------------|----------|-----|------|-------|--------|-----|
| Ge | eneral | New Days    | Old Days | New | Date | Old D | ate    |     |
|    | O      | d Days_PO C | ontract  |     |      |       |        |     |
|    |        | Old Da      | iys_PO   |     |      |       |        |     |
|    | Ol     | d Days_AP P | ayment   |     |      |       |        |     |
|    | O      | d Days_SO C | ontract  |     |      |       |        |     |
|    |        | Old Da      | iys_SO   |     |      |       |        |     |
|    | Old    | Days_AR P   | ayment   |     |      |       |        |     |
|    | Old D  | Days_Mat Mo | vement   |     |      |       |        |     |
|    | Old D  | ays_Product | ion Ord  |     |      |       |        |     |
|    |        | Old Da      | ys P2P   | 548 |      |       |        |     |
|    |        | Old D       | ays SD   | 548 |      |       |        |     |
|    |        | Old Da      | iys MM   | 548 |      |       |        |     |
|    |        |             |          |     |      |       |        |     |

#### Vendor Relevant Parameters

| Old Days_PO Contract | Number of days (considering refresh date) after document creation that the record is considered part of the relevant determination of Vendor |
|----------------------|----------------------------------------------------------------------------------------------------|
| Old Days_PO          | Number of days (considering refresh date) after document creation that the record is considered part of the relevant determination of Vendor |
| Old Days_AP Payment  | Number of days (considering refresh date) after clearing date that the record is considered part of the relevant determination of Vendor     |
| Old Days P2P         | Flexible field to be used as required.                                                                                                    |

Copyright © 2020 BackOffice Associates, LLC, d/b/a Syniti and/or its affiliates. All rights reserved. This document contains confidential and proprietary information and reproduction is prohibited unless authorized by BackOffice Associates<sup>®</sup>. Other names appearing within the product manuals may be trademarks of their respective owners.

Syniti Solution Accelerator : Source Relevancy Installation and Application Guide > Page 11 of 20

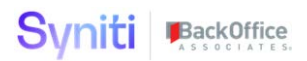

#### **Customer Relevant Parameters**

| Old Days_SO Contract | Number of days (considering refresh date) after document creation that the record is considered part of the relevant determination of Customer |  |
|----------------------|----------------------------------------------------------------------------------------------------|--|
| Old Days_SO          | Number of days (considering refresh date) after document creation the record is considered part of the relevant determination of Customer      |  |
| Old Days_AR Payment  | Number of days (considering refresh date) after clearing date that the record is considered part of the relevant determination of Customer     |  |
| Old Days SD          | Flexible field to be used as required.                                                                                                    |  |

**Commented [TK1]:** confirm that include vs exclude is really configurable

**Commented [TK2R1]:** Only Exclude is allowed at this time

#### Material Relevant Parameters

| Old Days_MatMovement     | Number of days (considering refresh date) after material document date that the record is considered part of the relevant determination of Material                |  |  |
|--------------------------|----------------------------------------------------------------------------------------------------|--|--|
| Old Days_ProductionOrder | Number of days (considering refresh date) after completed of a Production<br>Order that the record is considered part of the relevant determination of<br>Material |  |  |
| Old Days MM              | Flexible field to be used as required.                                                                                                    |  |  |

#### New Date Tab

The "**New Date**" tab is used to identify the timeframe, based on a specific date, that will be utilized to identify records that will remain in scope regardless of the activity for that record. The fields are similar as used to define "NewDays" above.

Note: Users can only define New <u>Days</u> OR New <u>Date</u>, you cannot use both.

Copyright © 2020 BackOffice Associates, LLC, d/b/a Syniti and/or its affiliates. All rights reserved. This document contains confidential and proprietary information and reproduction is prohibited unless authorized by BackOffice Associates<sup>®</sup>. Other names appearing within the product manuals may be trademarks of their respective owners.

Syniti Solution Accelerator : Source Relevancy Installation and Application Guide > Page 12 of 20

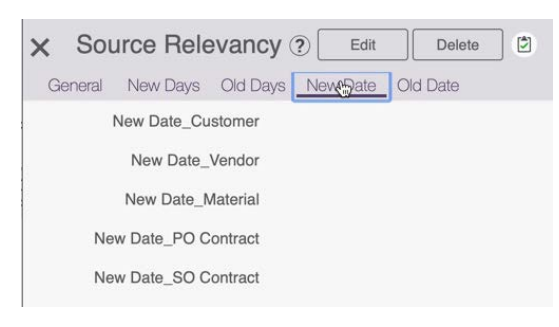

| New Date_Customer    | The date less than or equal to the entry date when a Customer is still<br>considered a new Customer and subsequent transactional relevant<br>requirements do not apply  |
|----------------------|----------------------------------------------------------------------------------------------------|
| New Date_Vendor      | The date less than or equal to the entry date when a Vendor is still<br>considered a new Vendor and subsequent transactional relevant<br>requirements do not apply      |
| New Date_Material    | The date less than or equal to the entry date when a Material is still<br>considered a new material and subsequent transactional relevant<br>requirements do not apply  |
| New Date_PO Contract | The date less than or equal to the entry date when a Purchasing<br>contract is still considered new and subsequent transactional relevant<br>requirements do not apply  |
| New Date_SO Contract | The date less than or equal to the entry date when a Sales Order<br>contract is still considered new and subsequent transactional relevant<br>requirements do not apply |

#### Old Date Tab

The "**Old Date**" tab is used to identify the timeframe, based on a specific date, that will be utilized to identify records that will fall out of scope due to their age. If activity occurs prior to the specified date, the item falls out of scope unless specifically overridden. The fields used are similar to those above on "Old Days".

Note: Users can only define Old <u>Days</u> OR Old <u>Date</u>, you cannot use both.

Copyright © 2020 BackOffice Associates, LLC, d/b/a Syniti and/or its affiliates. All rights reserved. This document contains confidential and proprietary information and reproduction is prohibited unless authorized by BackOffice Associates<sup>®</sup>. Other names appearing within the product manuals may be trademarks of their respective owners.

Syniti Solution Accelerator : Source Relevancy Installation and Application Guide > Page 13 of 20

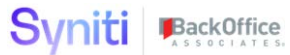

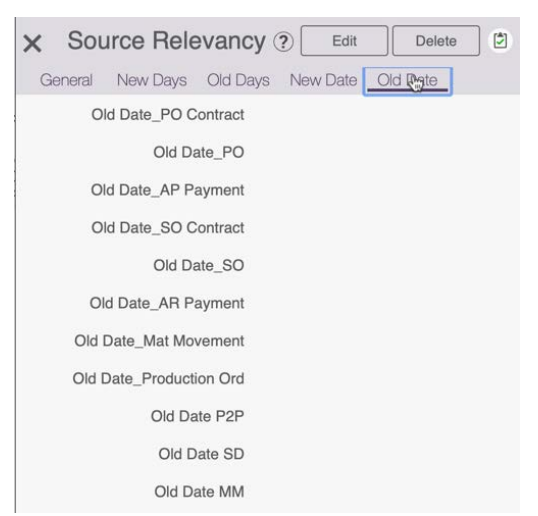

#### Vendor Relevant Parameters

| Old Date_PO<br>Contract | The date from which PO Contracts are considered part of the relevant determination of Vendor             |
|-------------------------|----------------------------------------------------------------------------------------------------|
| Old Date_PO             | The date from which Purchases Orders are considered part<br>of the relevant determination of Vendor      |
| Old Date_AP<br>Payment  | The date from which Account Payables Records are considered part of the relevant determination of Vendor |
| Old Date P2P            | Flexible field to be used as required.                                                                   |

#### **Customer Relevant Parameters**

|             | The date from which Sales Contracts are considered part of the relevant determination of Customer |
|-------------|---------------------------------------------------------------------------------------------------|
| Old Date_SO | the relevant determination of Customer                                                            |
| Contract    |                                                                                                   |

Copyright © 2020 BackOffice Associates, LLC, d/b/a Syniti and/or its affiliates. All rights reserved. This document contains confidential and proprietary information and reproduction is prohibited unless authorized by BackOffice Associates<sup>®</sup>. Other names appearing within the product manuals may be trademarks of their respective owners.

Syniti Solution Accelerator : Source Relevancy Installation and Application Guide > Page 14 of 20

| Old Date_SO            | from which Sales Orders are considered part of the relevant determination of Customer                         |
|------------------------|----------------------------------------------------------------------------------------------------|
| Old Date_AR<br>Payment | The date from which Accounts Receivable records are considered part of the relevant determination of Customer |
| Old Date SD            | Flexible field to be used as required.                                                                        |

#### Material Relevant Parameters

| Old Date_MatMovement     | The date from which Material Movement records are<br>considered part of the relevant determination of<br>Material   |
|--------------------------|----------------------------------------------------------------------------------------------------|
| Old Date_ProductionOrder | The date from which Production / Process Orders are<br>considered part of the relevant determination of<br>Material |
| Old Date MM              | Flexible field to be used as required.                                                                              |

The parameters defined on the Source Relevancy pages can be found in table **DataConstruction.dbo.dcsSourceRelevancy**.

#### Page 'Relevancy Group Values'

The Relevancy Group Values page is where users specify which values for each 'Relevancy Group' are to be either **Included** or **Excluded** from the dataset that is relevant for migration. The Relevancy Groups allowed here were configured in "Relevancy Group" page.

| Го maintain Relevancy Group Values, click Relevancy Group Values Icon 🕮 on the SourceRelevancy |  |
|------------------------------------------------------------------------------------------------|--|
| record.                                                                                        |  |

| Construct                              | ≡<br>Sc | ourc | e R | lelevancy                                          |                                                    | 177                     |          |          | 0 | ?      |
|----------------------------------------|---------|------|-----|----------------------------------------------------|----------------------------------------------------|-------------------------|----------|----------|---|--------|
| Relevancy     Source Relevancy         |         | Add  |     | Edit                                               |                                                    |                         |          |          |   | 10     |
| Relevancy Reports<br>Relevancy Groups  | 0       | :    | S I | WAVE ID ¥                                          | RELEVANCY WAVE ID                                  | WAVE PROCESS<br>AREA ID | Z SOURCE | (h)      | ۲ | ACTIVE |
| Relevancy Operands<br>Construct Launch | 0       | :    | 2   | Central - Relevancy / Cross Ref /<br>Reusable Code | Central - Relevancy / Cross Ref /<br>Reusable Code | Relevancy               | SAP      | (P)<br>1 |   | ~      |

Copyright © 2020 BackOffice Associates, LLC, d/b/a Syniti and/or its affiliates. All rights reserved. This document contains confidential and proprietary information and reproduction is prohibited unless authorized by BackOffice Associates<sup>®</sup>. Other names appearing within the product manuals may be trademarks of their respective owners.

Syniti Solution Accelerator : Source Relevancy Installation and Application Guide > Page 15 of 20

| Re | Add Edit   | Values                  |             | o, |
|----|------------|-------------------------|-------------|----|
| Ø  | Z SOURCE V | GROUP                   | GROUP VALUE | Ŵ  |
| Ø  | SAP_ECC    | Customer Account Group  | CPD         | 劍  |
| Ø  | SAP_ECC    | Plant                   | R315        | 屾  |
| Ø  | SAP_ECC    | Vendor Account Group    | CPD         | 屾  |
| Ø  | SAP_ECC    | Company Code            | SL01        | 前  |
| Ø  | SAP_ECC    | Purchasing Organization | SL31        | 劍  |

This data is stored in table DataConstructionServer.dbo.dcsSourceRelevancyOrgUnit.

#### Page 'Relevancy Override

The Relevancy Override page is where users can define specific records to be included or excluded from the relevant migration dataset.

The maintain Relevancy Override records, click the Override Icon 🙆 on the SourceRelevancy record

| Construct                                               | ■ Sc | our | ce | Relevancy                                          |                                                    | 172                     |          |          | 0 | ?:     |
|---------------------------------------------------------|------|-----|----|----------------------------------------------------|----------------------------------------------------|-------------------------|----------|----------|---|--------|
| <ul> <li>Relevancy</li> <li>Source Relevancy</li> </ul> |      | Ada | t  | Edit                                               |                                                    |                         |          |          |   | 10     |
| Relevancy Reports<br>Relevancy Groups                   | 0    | :   | S  | WAVE ID ¥                                          | RELEVANCY WAVE ID                                  | WAVE PROCESS<br>AREA ID | Z SOURCE | (h)      | ۲ | ACTIVE |
| Relevancy Operands<br>Construct Launch                  | 0    | ;   | ٢  | Central - Relevancy / Cross Ref /<br>Reusable Code | Central - Relevancy / Cross Ref /<br>Reusable Code | Relevancy               | SAP      | (P)<br>1 |   | ~      |

Following are some examples for reference:

| Re | Add Edit                                        |              |                                      |                        |                    | D,   | ?    |
|----|-------------------------------------------------|--------------|--------------------------------------|------------------------|--------------------|------|------|
| Ø  | WAVE ID ¥ 1                                     | Z SOURCE V 3 | OBJECT ▼ <sup>2</sup>                | OPERAND ▼ <sup>4</sup> | LEGACY PRIMARY KEY | 5 AC | TIVE |
| Ø  | Central - Relevancy / Cross Ref / Reusable Code | SAP_ECC      | Customer Master Relevancy Processing | Exclude                | 0000010302         |      | ~    |
| Ø  | Central - Relevancy / Cross Ref / Reusable Code | SAP_ECC      | Vendor Master Relevancy Processing   | Exclude                | 000000015          |      | ~    |
| Ø  | Central - Relevancy / Cross Ref / Reusable Code | SAP_ECC      | Vendor Master Relevancy Processing   | Include                | 000000025          |      | ~    |

Each entry can be flagged as Active or not.

Copyright © 2020 BackOffice Associates, LLC, d/b/a Syniti and/or its affiliates. All rights reserved. This document contains confidential and proprietary information and reproduction is prohibited unless authorized by BackOffice Associates<sup>®</sup>. Other names appearing within the product manuals may be trademarks of their respective owners.

Syniti Solution Accelerator : Source Relevancy Installation and Application Guide > Page 16 of 20

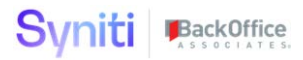

The data for Overrides is stored in table DataContructionServer.dbo.dcsRelevancyOverride.

#### **Page 'Relevancy Reports**

The Relevancy Reports page shows all the Transform Target Reports related to the Relevancy Wave(s)/ Process Area(s) registered on the Source Relevancy page.

The reports can be accessed by clicking the 'Relevancy Report' option in the relevancy menu.

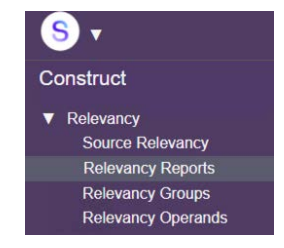

| Relevancy Report                                |                                         | ٩,                                          | 280 row |
|-------------------------------------------------|-----------------------------------------|---------------------------------------------|---------|
| RELEVANCY WAVE ID *1                            | OBJECT V2                               | REPORT NAME ¥3                              | 6       |
| Central - Relevancy / Cross Ref / Reusable Code | Customer Master Relevancy<br>Processing | tvCustomerCompany_CompanyCode_MissingSel    | 6       |
| Central - Relevancy / Cross Ref / Reusable Code | Customer Master Relevancy<br>Processing | tvCustomerCompany_CustomerNumber_MissingSel |         |
| Central - Relevancy / Cross Ref / Reusable Code | Customer Master Relevancy<br>Processing | tvCustomerCompany_RulebookSel               |         |
| Central - Relevancy / Cross Ref / Reusable Code | Customer Master Relevancy<br>Processing | tvCustomerCompany_WaveID_MissingSel         | 6       |

Copyright © 2020 BackOffice Associates, LLC, d/b/a Syniti and/or its affiliates. All rights reserved. This document contains confidential and proprietary information and reproduction is prohibited unless authorized by BackOffice Associates<sup>®</sup>. Other names appearing within the product manuals may be trademarks of their respective owners.

Syniti Solution Accelerator : Source Relevancy Installation and Application Guide > Page 17 of 20